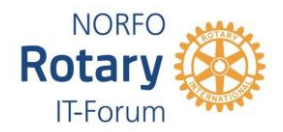

## **MY ROTARY**

| - GÅ TI<br>- Trykk | L <u>WWW.ROTA</u><br>på knappen N | <u>RY.ORG</u><br>ly Rotary | _                       |                 |            |        |
|--------------------|-----------------------------------|----------------------------|-------------------------|-----------------|------------|--------|
| Rotary 🛞           |                                   |                            | My Rotary ♀ Club Finder |                 | Q JOIN     | DONATE |
| About Rotary       | Get Involved                      | Our Causes                 | Our Programs            | News & Features | For Member | '5     |
|                    |                                   |                            |                         |                 | Alla       |        |

- Har du vært inne i My Rotary tidligere så vet du hvordan du kommer videre,
- Har du aldri vært innom så trykk på knappen Register for an account og følg instruksjonene.
- Husker du ikke om du har vært innom så gå til sign in to my Rotary og trykk på Forgot password og følg instruksjonene.

| Rotary 🛞 🗆 My Rotary                   |                                        | у                                | A Rotary.org ↓ ♀ Club Finder |                       | Sign In Register |               |
|----------------------------------------|----------------------------------------|----------------------------------|------------------------------|-----------------------|------------------|---------------|
| Exchange Ideas                         | Take Action                            | Learning & Reference             | Manage                       | The Rotary Foundation | News & Media     | Member Center |
|                                        |                                        |                                  |                              |                       |                  |               |
| My Rotary Member Dashboard             |                                        |                                  | SIGN IN TO MY ROTARY         |                       |                  |               |
| Welcome to My Rot<br>your membership e | ary, a place for r<br>experience bette | nembers of Rotary to acces<br>r. | s tools and ir               | nformation to make    | REGISTER FO      | R AN ACCOUNT  |
| lf you are not a mer                   | mber of Rotary, j                      | please visit our home page       | at Rotary.or                 | g.                    |                  |               |

Hvordan finne Rotary Club Central, Brand Center, Rapporter osv.:

Når du har kommet inn på My Rotary så trykk på knappen Manage og du får en ny meny, og der finner du en rekke undermenyer som du kan bruke.